## Инструкция по внесению сведений о заявках, поданных на бумажном носителе

В соответствии с п. 15 Постановления Правительства Российской Федерации от 27 апреля 2024 года № 555 «О целевом обучении по образовательным программам среднего профессионального и высшего образования» сведения о заявках, поданных в письменном виде на бумажном носителе, размещаются на цифровой платформе «Работа в России» заказчиками.

Заходим на портал «Работа в России». «Все сервисы» - «Мои заявки»

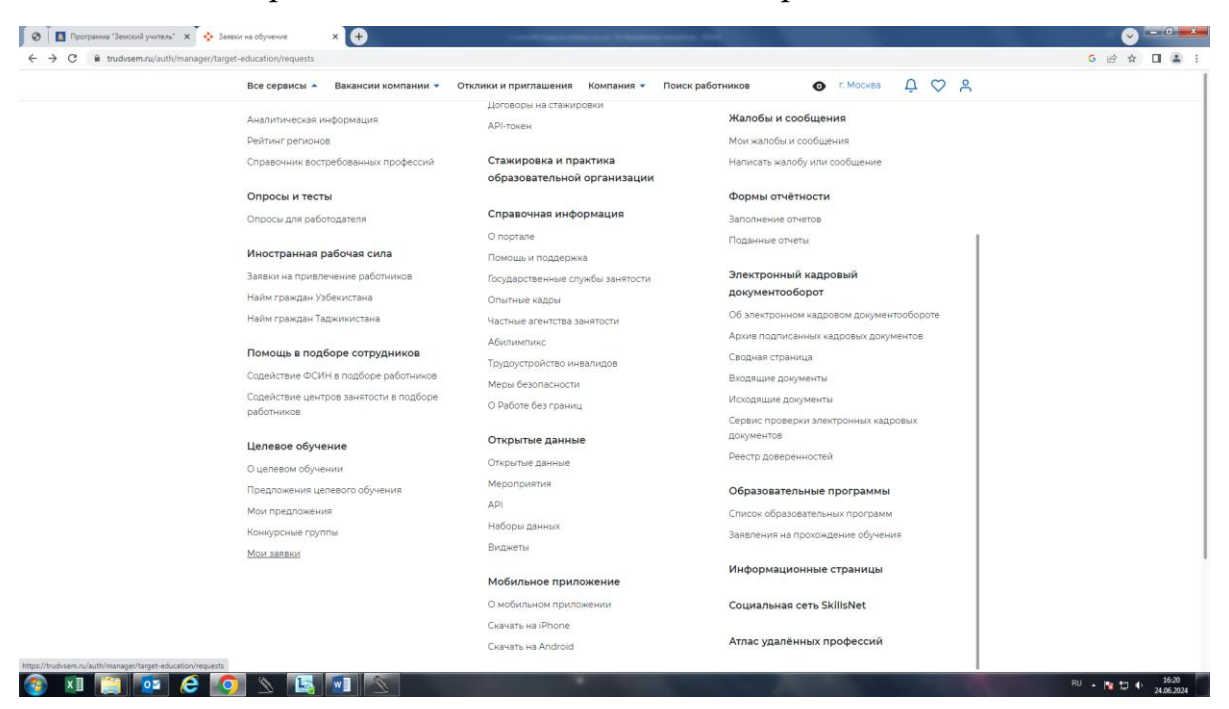

Рис. 1

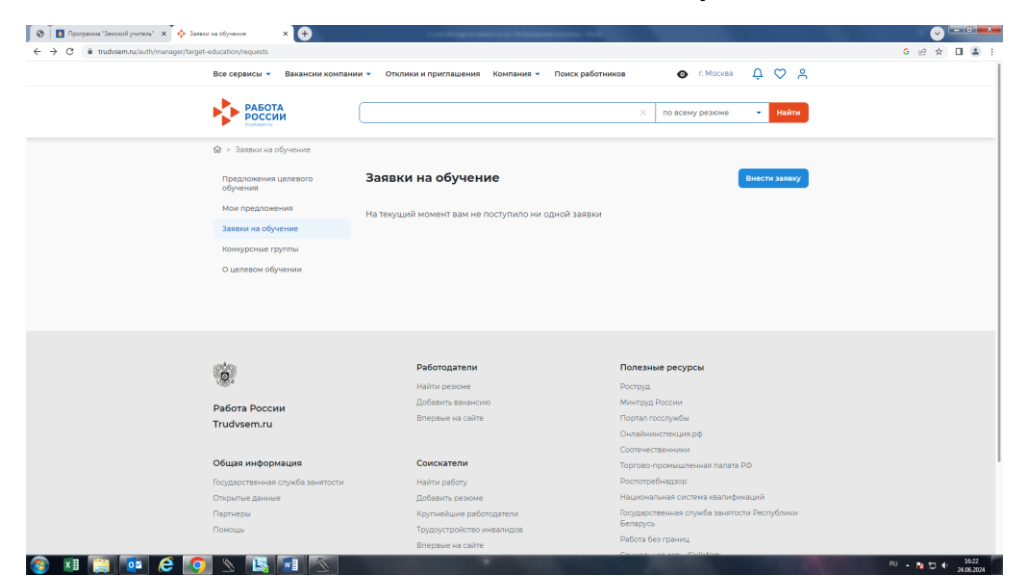

## Нажимаем «Внести заявку»

Рис. 2

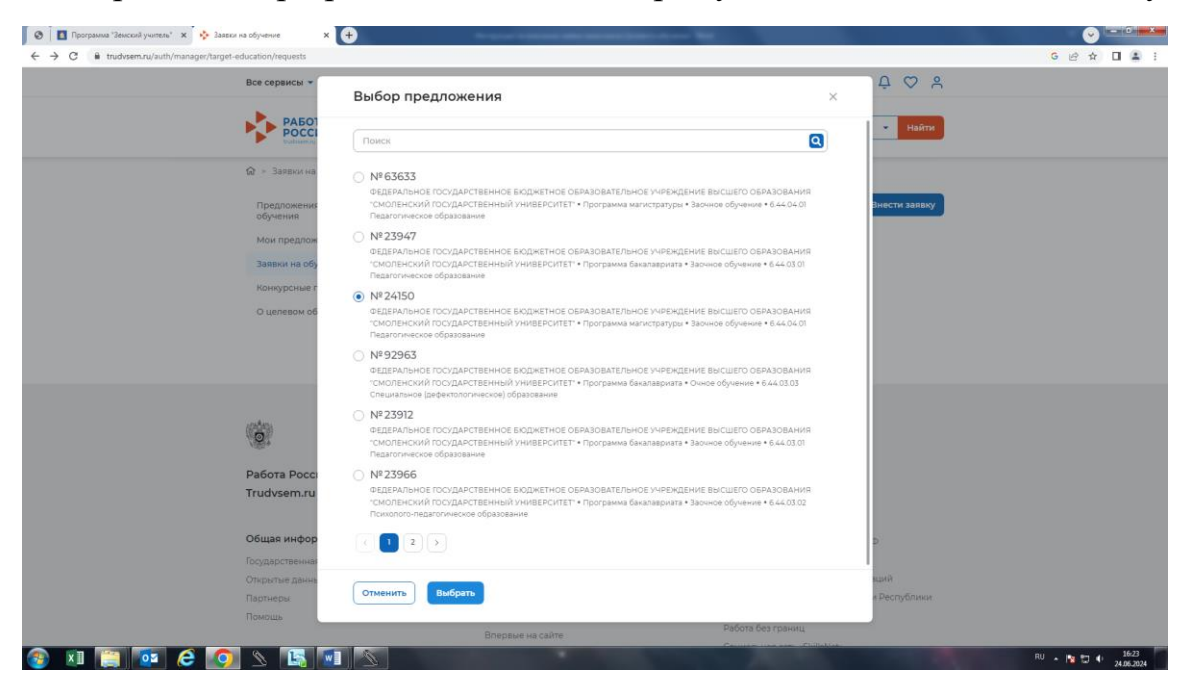

Выбираем номер предложения, по которому необходимо внести заявку

Рис. 3

Вносим сведения по заявке. Поля обязательные для заполнения обозначены красными звездочками. Заполняем и нажимаем «Сохранить»

| 🖉 🗍 🖪 Программа "Земский учитель" 🗙 🔖 Внесение заязки на целевое о                                  | < x +                                                               |                                | and an a         |                   | Image: A state of the state of the state |
|----------------------------------------------------------------------------------------------------|---------------------------------------------------------------------|--------------------------------|------------------|-------------------|----------------------------------------------------------------------------------------------------|
| $\leftrightarrow$ $\rightarrow$ C $($ <b>a</b> trudvsem.ru/auth/manager/target-education/requests/r | ew?offeringId=24150                                                 |                                |                  |                   | G 🖻 🖈 🔲 😩 🗄                                                                                                    |
| Все сервисы 👻                                                                                       | Вакансии компании 👻 Отклики и                                       | приглашения Компания 👻         | Поиск работников | 💿 г. Москва 🗘 ♡ 🔗 |                                                                                                    |
| () Пос                                                                                              | пе сохранения заявки редактирование б<br>ректность внесённых данных | удет невозможно. Заранее прове | ерьте            |                   |                                                                                                    |
| Фамилия                                                                                             |                                                                     |                                |                  |                   |                                                                                                    |
|                                                                                                    |                                                                     |                                |                  |                   |                                                                                                    |
| Имя *                                                                                               |                                                                     |                                |                  |                   |                                                                                                    |
|                                                                                                    |                                                                     |                                |                  |                   |                                                                                                    |
| Отчество                                                                                            |                                                                     |                                |                  |                   |                                                                                                    |
|                                                                                                    |                                                                     |                                |                  |                   |                                                                                                    |
| Дата рожд                                                                                           | ения*                                                               |                                |                  |                   |                                                                                                    |
| Выбрать д                                                                                           | цату 📋                                                              |                                |                  |                   |                                                                                                    |
| Адрес рег                                                                                           | истрации *                                                          |                                |                  |                   |                                                                                                    |
|                                                                                                    |                                                                     |                                |                  |                   |                                                                                                    |
| снилс                                                                                               |                                                                     |                                |                  |                   |                                                                                                    |
|                                                                                                    |                                                                     |                                |                  |                   |                                                                                                    |
| Телефон                                                                                             | Email                                                               |                                |                  |                   |                                                                                                    |
| +7()                                                                                                |                                                                     |                                |                  |                   |                                                                                                    |
| Response                                                                                            |                                                                     |                                |                  |                   |                                                                                                    |
| Не выбра                                                                                            | но                                                                  | •                              |                  |                   |                                                                                                    |
|                                                                                                    | Hower *                                                             |                                |                  |                   |                                                                                                    |
| 📀 🗵 🚞 💽 Серия                                                                                       |                                                                     |                                |                  |                   | RU 🔺 隆 🗂 🌖 16:25                                                                                                    |

Рис. 4

| trudvsem.ru/auth/manager/targ | et-education/requests/new?offeringId=24150 |                              |                       |                      |              | G 🖒 🛧 |
|-------------------------------|--------------------------------------------|------------------------------|-----------------------|----------------------|--------------|-------|
|                               | Все сервисы 👻 Вакансии комп                | ании 👻 Отклики и приглашения | а Компания 👻 Поиск ра | ботников 💿 г. Москва | <b>₽ \ \</b> |       |
|                               | +7(                                        |                              |                       |                      |              |       |
|                               |                                            |                              |                       |                      |              |       |
|                               | Документ удостоверяющи                     | й личность *                 |                       |                      |              |       |
|                               | Не выбрано                                 | •                            |                       |                      |              |       |
|                               | Серия                                      | Номер *                      |                       |                      |              |       |
|                               |                                            |                              |                       |                      |              |       |
|                               | Дата выдачи *                              |                              |                       |                      |              |       |
|                               | Выбрать дату 📋                             |                              |                       |                      |              |       |
|                               | Кем выдан                                  |                              |                       |                      |              |       |
|                               |                                            |                              |                       |                      |              |       |
|                               |                                            |                              |                       |                      |              |       |
|                               | Дата подачи заявки *                       |                              |                       |                      |              |       |
|                               | Выбрать дату 📋                             |                              |                       |                      |              |       |
|                               |                                            |                              |                       |                      |              |       |
|                               | formation of a formation                   |                              |                       |                      |              |       |
|                               | получено*                                  | ерсональных данных           |                       |                      |              |       |
|                               | Согласие заключить дог                     | овор получено *              |                       |                      |              |       |
|                               |                                            |                              |                       |                      |              |       |
|                               | Соходинать                                 |                              |                       |                      |              |       |

Рис. 5

Появляются сведения по заявке. Статус заявки «Новая». После получения информации о зачислении гражданина в образовательную организацию необходимо нажать «Готов к заключению договора»

| Программа "Земский учитель" | <sup>•</sup> X 💠 Просмотр заявки X 🕂                       | Person Contraction of                  | and the second second se                                                                                                    |                               |                |  |  |  |
|-----------------------------|------------------------------------------------------------|----------------------------------------|----------------------------------------------------------------------------------------------------|-------------------------------|----------------|--|--|--|
| → C                         | /manager/target-education/requests/view?requestId=eaca4c00 | -3230-11ef-94fa-e92c179ec578           |                                                                                                    |                               | G 🖻 🕁 🔲 🕯      |  |  |  |
|                             | Все сервисы 👻 Вакансии компан                              | ии 🔹 Отклики и приглашения Компа       | ания 👻 Поиск работников                                                                                                    | 💿 г. Москва 🗘 🛇 😤             |                |  |  |  |
|                             | 🕼 > Заявки на обучение > Просмо                            | этр заявки                             |                                                                                                    |                               |                |  |  |  |
|                             | Целевое обу                                                | Целевое обучение                       |                                                                                                    |                               |                |  |  |  |
|                             | < Вернуться к списку заявок                                | С Вернуться к списку заявок            |                                                                                                    |                               |                |  |  |  |
|                             | Новая                                                      |                                        | Гражданин отозвал заявки                                                                                                    | Готов к заключению договора   |                |  |  |  |
|                             |                                                            |                                        | - pandanini orosaan sanari                                                                                                    |                               |                |  |  |  |
|                             | Подана в бумажном виде                                     |                                        |                                                                                                    |                               |                |  |  |  |
|                             | Нажмите на кнопку «Готов к з                               | аключению договора» после получения ин | формации о зачислении гражданина в                                                                                                    | в образовательную организацию |                |  |  |  |
|                             | Информация по заявке                                       |                                        |                                                                                                    |                               |                |  |  |  |
|                             | Заказчик:                                                  | МИНИСТЕРСТВО ОБРАЗОВА                  | НИЯ И НАУКИ СМОЛЕНСКОЙ ОБЛ                                                                                                    | асти                          |                |  |  |  |
|                             | Предложение:                                               | Nº24150                                |                                                                                                    |                               |                |  |  |  |
|                             | Дата подачи заявки:                                        | 24.06.2024                             |                                                                                                    |                               |                |  |  |  |
|                             | Показать персональные данные                               | •                                      |                                                                                                    |                               |                |  |  |  |
|                             |                                                            |                                        |                                                                                                    |                               |                |  |  |  |
|                             |                                                            |                                        |                                                                                                    |                               |                |  |  |  |
|                             | (225)                                                      | Работодатели                           | Полезны                                                                                                    | е ресурсы                     |                |  |  |  |
|                             | 101                                                        | Найти резюме                           | Роструд                                                                                                    |                               |                |  |  |  |
|                             | Работа России                                              | Добавить вакансию                      | Минтруд Р                                                                                                    | России                        |                |  |  |  |
| XII 🚞 🗖                     |                                                            |                                        | The local division in the local division in the local division in |                               | RU . 18 10 165 |  |  |  |

| C  Inudesem.nu/auth/m | anager/target-education/requests |                                                     |                          | 6 iê \$ 1 4 |
|-----------------------|----------------------------------|-----------------------------------------------------|--------------------------|-------------|
|                       | Все сервисы 👻 Вакансии комп      | ании 🔹 Отклики и приглашения Компания 👻 Поиск работ | тников 💿 г. Москва 🗘 ♡ 🔗 |             |
|                       | 🟠 > Заявки на обучение           |                                                     |                          |             |
|                       | Предложения целевого обучения    | Заявки на обучение                                  | Внести заявку            |             |
|                       | Мои предложения                  |                                                     |                          |             |
|                       | Заявки на обучение               | Поиск заявок                                        | 🛛 Все фильтры            |             |
|                       | Конкурсные группы                | Понек по формации оралитела                         |                          |             |
|                       | О целевом обучении               | Поиск по фамилии заявителя                          | юмер предложения         |             |
|                       |                                  | Поиск                                               | Ничего не выбрано 🔻      |             |
|                       |                                  |                                                     |                          |             |
|                       |                                  |                                                     |                          |             |
|                       |                                  | Bcero: 1                                            |                          |             |
|                       |                                  |                                                     |                          |             |
|                       |                                  | (+) Новая                                           |                          |             |
|                       |                                  | Кристина С.                                         | Гражданин                |             |
|                       |                                  | Подана: 24.06.2024 в бумажном виде                  | отозвал<br>заявку        |             |
|                       |                                  | Предложение на 2450                                 | Готов                    |             |
|                       |                                  |                                                     | к заключению<br>договора |             |
|                       |                                  |                                                     |                          |             |
|                       |                                  |                                                     |                          |             |
|                       |                                  |                                                     |                          |             |
|                       | (5 <sup>1</sup> 5)               | Работодатели                                        | Полезные ресурсы         |             |
|                       |                                  | Найти резюме                                        | Роструд                  |             |
|                       |                                  | Добавить вакансию                                   | Минтруд России           |             |
|                       | Работа России                    | Впервые на сайте                                    | Портал госслужбы         |             |
|                       | i uuvsem.ru                      |                                                     | Онлайнинспекция.рф       |             |
|                       |                                  |                                                     |                          | 16.9        |

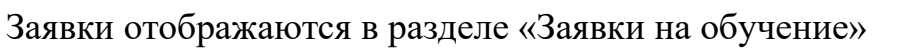

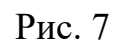

## Заявку на обучение можно при необходимости отозвать

| C C | ыта Вакански компании ▼<br>ложения<br>в обучение<br>ые группы<br>м обучении | Отклики и приглашения Компания - Пи<br>ПОИСК ЗАЯВОК<br>Поиск по фамилии заявителя | оиск работ | тников • с. Москва Ф С А                | େଜ ନ 🏼 |
|----------------------------------------------------------------------------------------------------|-----------------------------------------------------------------------------|-----------------------------------------------------------------------------------|------------|-----------------------------------------|--------|
| Вес сериси<br>Мон пред<br>Заваки н<br>Кончурсн<br>О целево<br>О целево<br>Работа Ри<br>Trudvsert                                                                                                    | а • Вакансии компании •<br>ложения<br>вые группы<br>и обучении              | Отклики и приглашения компания • пи<br>ПОИСК ЗАЯВОК<br>ПОИСК по фамилии заявителя | оиск работ | тинков Ф г. москва Д Х Х                |        |
| Novi npeg<br>Basiko H<br>Konvysch<br>O Lieneeo<br>V<br>Pa6ora Pu<br>Trudvserr                                                                                                    | ложения<br>обучение<br>ые группы<br>м обучении                              | Поиск заявок<br>Поиск по фамилии заявителя<br>Поиск                               | н          | 🛛 Все фильтры                           |        |
| нол пред<br>Заявил н<br>Конкурси<br>О целево<br>О целево<br>Работа Ри<br>Trudvserr                                                                                                    | и обучения<br>ые группы<br>м обучении                                       | Поиск заявок<br>Поиск по фамилии заявителя<br>Поиск                               | н          | 🛛 🛛 Все фильтры                         |        |
| Saekki H<br>Korkypch<br>O Leneso<br>V<br>Pa6ota Pu<br>Trudvsen                                                                                                    | и обучение<br>ые группы<br>м обучении                                       | Поиск заявок<br>Поиск по фамилии заявителя<br>Поиск                               | н          | <b>У</b> Все фильтры                    |        |
| Конкурси<br>О целево<br>Соцелево<br>Работа Ри<br>Trudvserr                                                                                                    | ые группы<br>м обучении                                                     | Поиск по фамилии заявителя                                                        | н          |                                         |        |
| O целезо<br>Vieneso<br>Pa6ora Pu<br>Trudvserr                                                                                                    | м обучении                                                                  | Поиск                                                                             |            | омер предложения                        |        |
| S<br>Pa6ota Pu<br>Trudvsen                                                                                                    |                                                                             | Поиск                                                                             |            |                                         |        |
| Pa6ora Po<br>Trudvsen                                                                                                    |                                                                             |                                                                                   | Q          | Ничего не выбрано                       |        |
| 9<br>Paбota Pu<br>Trudvsert                                                                                                    |                                                                             |                                                                                   |            |                                         |        |
| 9<br>Pa6ota Pu<br>Trudvsert                                                                                                    |                                                                             |                                                                                   |            |                                         |        |
| Pa6ora Pi<br>Trudvser                                                                                                    | Bo                                                                          | cero: 1                                                                           |            |                                         |        |
| Paбora Pi<br>Trudvsen                                                                                                    |                                                                             |                                                                                   |            |                                         |        |
| Pa6ota Po<br>Trudvsen                                                                                                    |                                                                             |                                                                                   |            |                                         |        |
| Pa6ota Po<br>Trudvsen                                                                                                    |                                                                             |                                                                                   |            |                                         |        |
| ор<br>Работа Ри<br>Trudvsen                                                                                                    |                                                                             | кристина С.                                                                       |            |                                         |        |
| Pa6ota Pi<br>Trudvsen                                                                                                    |                                                                             | Препрожение № 24150                                                               |            |                                         |        |
| Pa6ota Po<br>Trudvsen                                                                                                    |                                                                             | hpedpionerine in 2-hoo                                                            |            |                                         |        |
| Pa6ota Po<br>Trudvsen                                                                                                    |                                                                             |                                                                                   |            |                                         |        |
| ପ୍ର<br>Pa6ota Pi<br>Trudvsert                                                                                                    |                                                                             |                                                                                   |            |                                         |        |
| Pa6ota Pi<br>Trudvsen                                                                                                    |                                                                             |                                                                                   |            |                                         |        |
| Pa6ota Pi<br>Trudvsen                                                                                                    |                                                                             |                                                                                   |            |                                         |        |
| Pa6ota Po<br>Trudvsen                                                                                                    |                                                                             |                                                                                   |            |                                         |        |
| Pa6ora Pi<br>Trudvsen                                                                                                    |                                                                             | Работодатели                                                                      |            | Полезные ресурсы                        |        |
| Работа Ро<br>Trudvsem                                                                                                    |                                                                             | Найти резюме                                                                      |            | Роструд                                 |        |
| Pabota Po<br>Trudvsem                                                                                                    |                                                                             | Добавить вакансию                                                                 |            | Минтруд России                          |        |
| Trudvsen                                                                                                    | оссии                                                                       | Впервые на сайте                                                                  |            | Портал госслужбы                        |        |
|                                                                                                    | u                                                                           |                                                                                   |            | Онлайнинспекция.рф                      |        |
|                                                                                                    |                                                                             |                                                                                   |            | Соотечественники                        |        |
| Общая ин                                                                                                    | формация                                                                    | Соискатели                                                                        |            | Торгово-промышленная палата РФ          |        |
| Государстве                                                                                                    | циая служба зацятости                                                       | Найти работу                                                                      |            | Роспотребнадзор                         |        |
|                                                                                                    | HINN WITHOUT SUMPTION IN                                                    |                                                                                   |            | ปลายเอาเอสายออ สารสรรรษ และสรรรษและเหลื |        |

Рис. 8